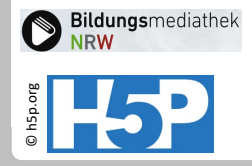

# Multiple Choice Aufgabe erstellen

#### Ziel

Eine Multiple Choice Aufgabe zu Kanzlern der Bundesrepublik Deutschland wird in H5P umsetzt.

### Variante

Single und Multiple Choice Aufgaben können auch mit der KI, z.B. einem ChatGPT-Assistenten von Fobizz erstellt werden.

## Kanzler Wer war Bundeskanzler der Bundesrepublik?

| U Willy Brandt                 |      |
|--------------------------------|------|
| Theodor Heuss                  |      |
| Georg Kiesinger                |      |
| Richard von Weizsäcker         |      |
| C Konrad Adenauer              |      |
| Check                          |      |
| 🛦 Herunterladen 🛛 <> Einbetten | 14-9 |

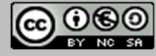

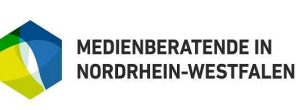

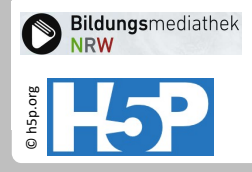

# Single Choice Set 1: Aktivitätstyp auswählen

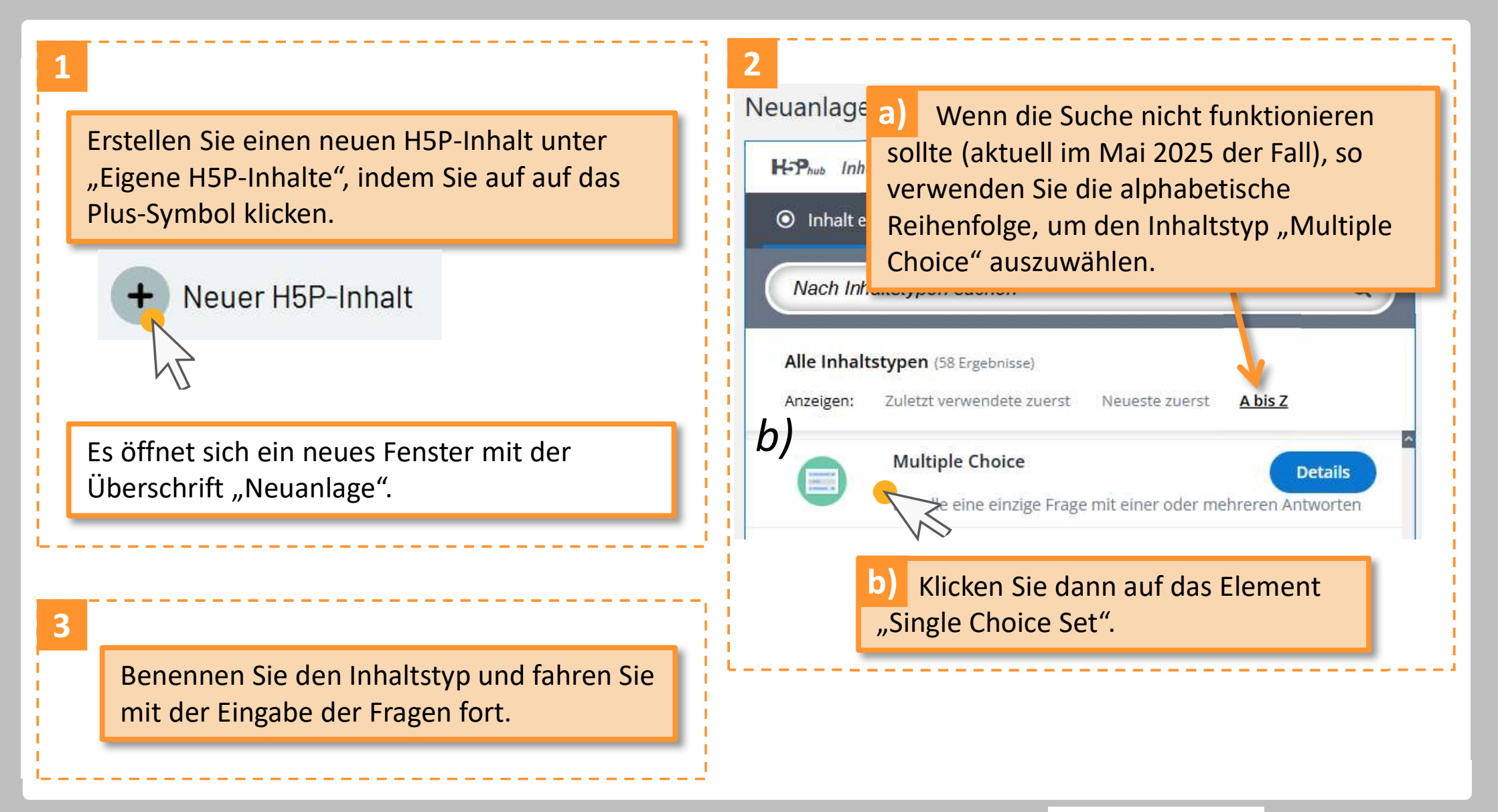

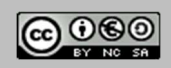

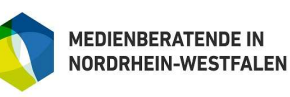

für Schulen der Stadt Köln Bildungsmediathek

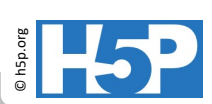

### Multiple Choice 2: Frage und Antworten manuell eingeben

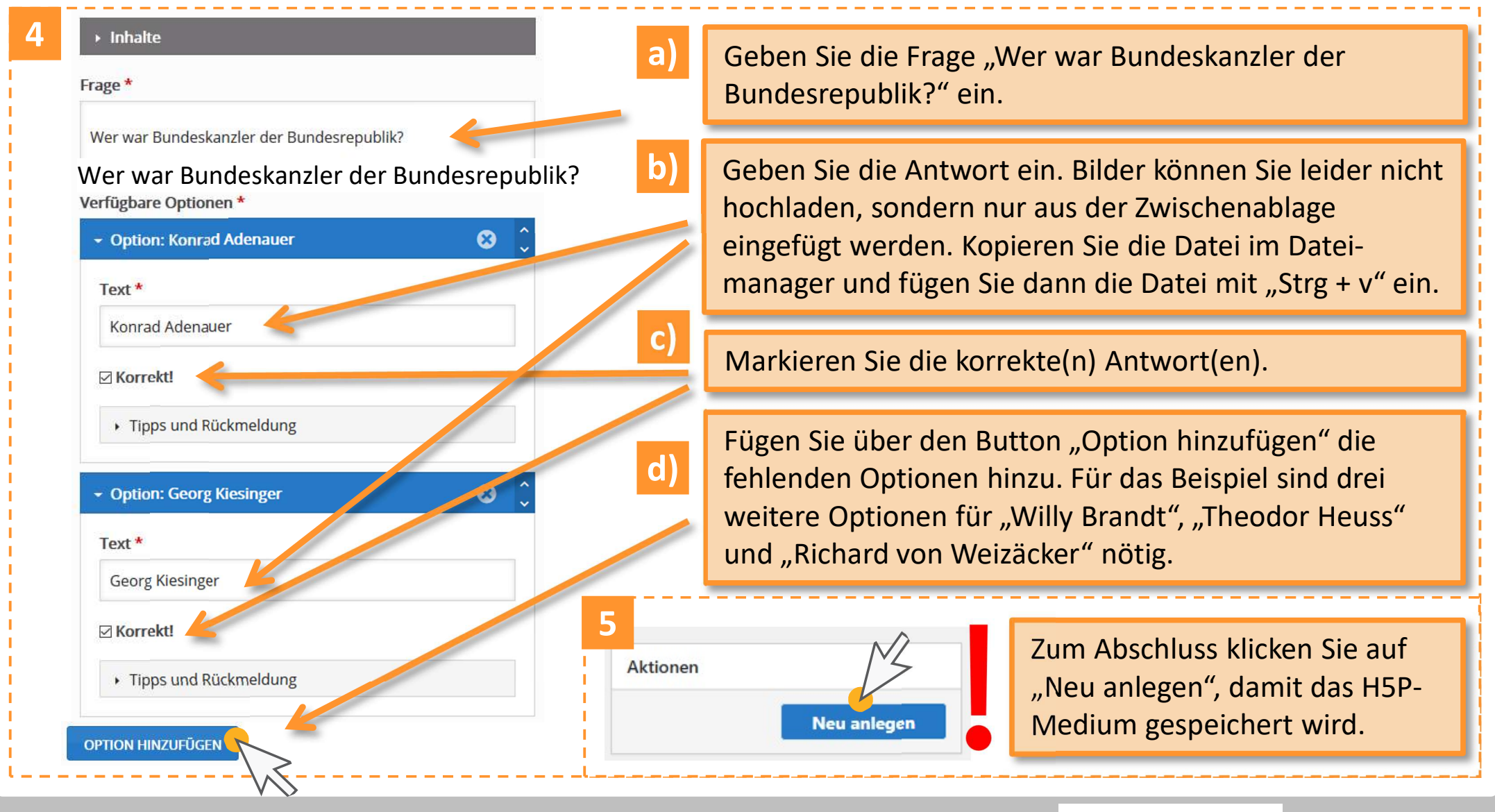

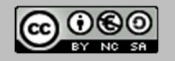

Stand: 05/2025 H5P-Aktivitäten in der Bildungsmediathek

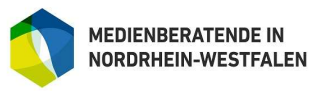